## PASOS PARA INSCRIBIRSE EN CURSOS DE CAPACITACIÓN OFERTADOS POR LA DIRECCIÓN ACADÉMICA

1. En el escritorio de su cuenta en el SICOA, deberá dar click en OFERTA CAPACITACIÓN DOCENTE

| <b>Unach</b> Virtual  | E       |                                     |   |                           |   |                                    | <b>B</b>  | $\ge$  |
|-----------------------|---------|-------------------------------------|---|---------------------------|---|------------------------------------|-----------|--------|
|                       |         |                                     |   |                           |   |                                    |           |        |
|                       |         | Bienvenido al Sistema Sicoa Web     |   |                           |   |                                    |           |        |
| Docente 💌             |         |                                     |   |                           |   |                                    |           |        |
| Escritorio Inicio     |         | Docencia                            | ^ | Estudiantes               | ^ | Miscelánea                         | ,         | ~      |
| Evaluación Profesor 🤇 |         | 🖹 Silabos                           |   | 曫 Listado de Estudiantes  |   | Historial de Docencia              |           |        |
| Docente               |         | Avance Académico                    |   | Asistencia de Estudiantes |   | 🎓 Oferta Capacitación Docente      |           |        |
|                       |         | Avance de Actividades               |   | Calificaciones            |   | Mis Cursos                         |           |        |
|                       |         | 💼 Portafolio Docente                |   | Y Apoyo CGBEYU            |   |                                    |           |        |
|                       |         | 🛗 Horario de Clases                 |   | 🖻 Asignaturas             |   |                                    |           |        |
|                       | Univers | sidad Nacional de Chimborazo - 2020 |   |                           |   | Coordinación Desarrollo de Sistema | as Inform | áticos |

2. A continuación puede visualizar toda la oferta de los Cursos de Capacitación disponibles, escoja el de su preferencia y de click en **INSCRIBIRME** 

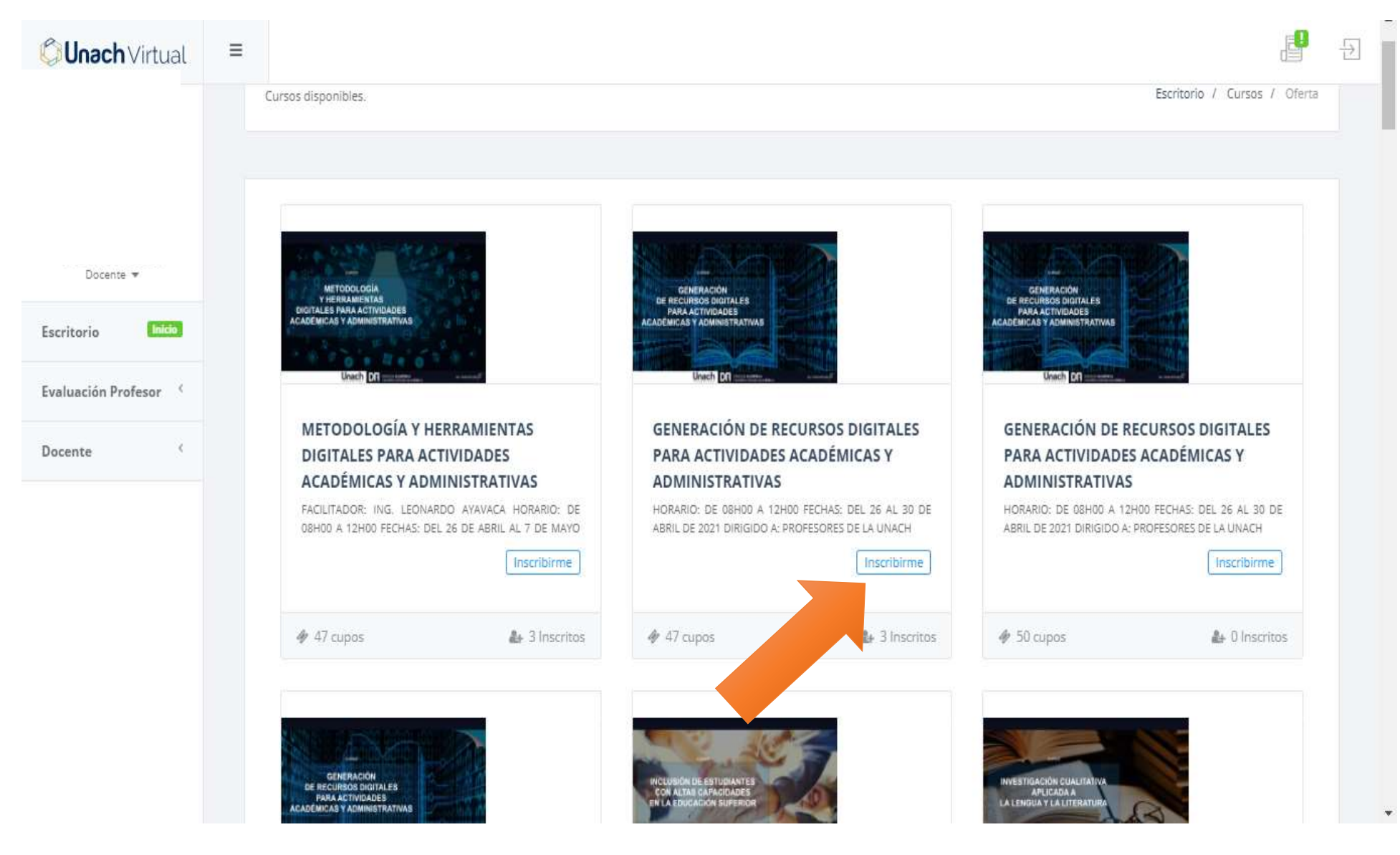

3. Al ingresar al Curso podrá visualizar la información correspondiente al evento de capacitación y deberá dar click en **INSCRIBIRME** 

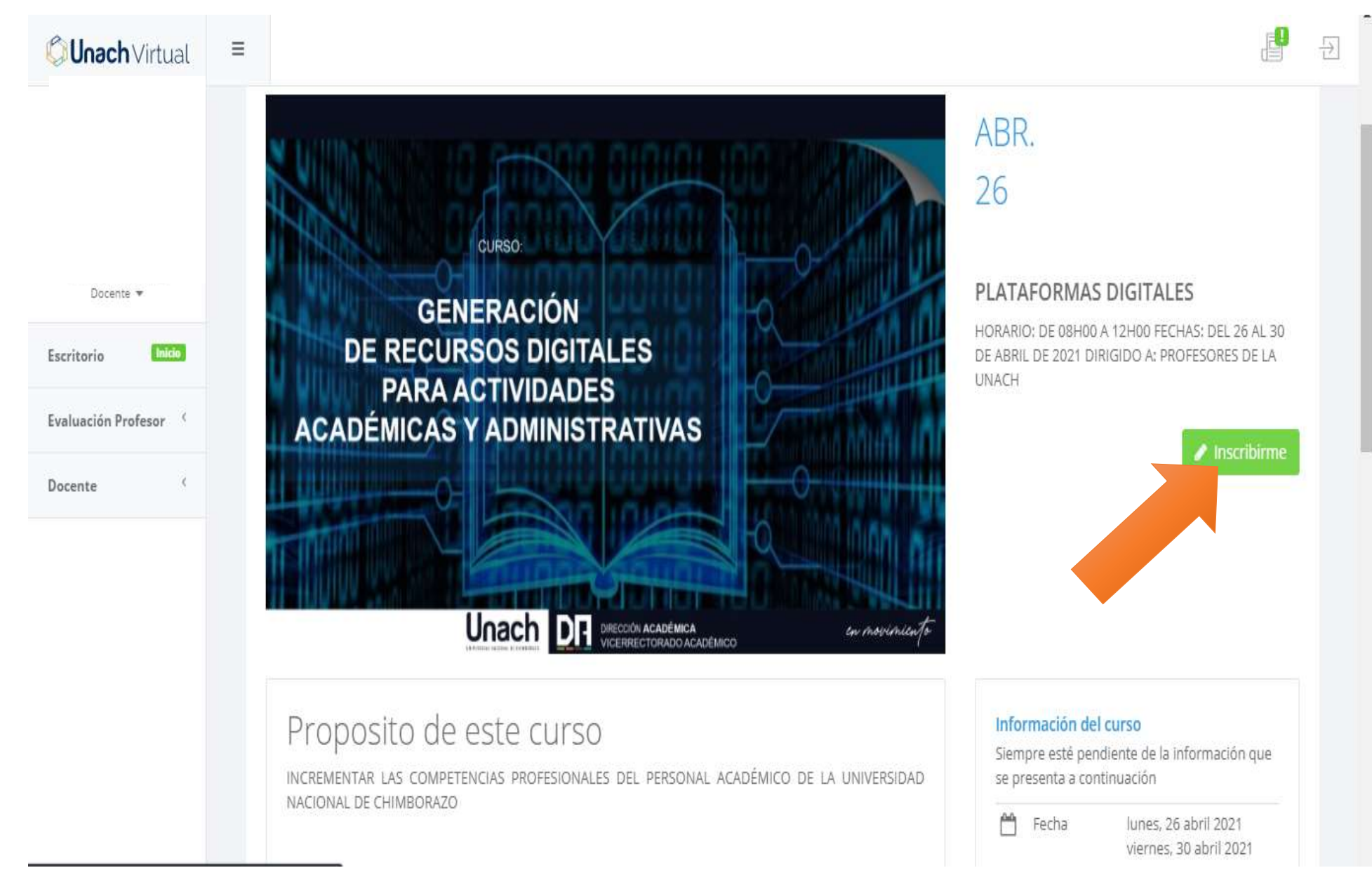

4. A continuación se le pide que confirme su deseo de inscribirse en el curso, de click en Si, Guardar!

|                                                       |                                                                                            |                                                                                                    | 뒨 |
|-------------------------------------------------------|--------------------------------------------------------------------------------------------|----------------------------------------------------------------------------------------------------|---|
| DE REC<br>PAR<br>ACADÉMIC                             | <image/> <section-header></section-header>                                                 | ABR.<br>26<br>PLATAFORMAS DIGITALES<br>MORARIO: DE 08H00 A 12H00 FECHAS: DEL 26 AL 30<br>DE 2021 DIRIGIDO A: PROFESORES DE LA<br>UNACH                                                                                                    |   |
| Proposito<br>Incrementar las co<br>Nacional de chimbo | DE ESTE CUISO<br>MPETENCIAS PROFESIONALES DEL PERSONAL ACADÉMICO DE LA UNIVERSIDAD<br>VAZO | Información del curso   Siempre esté pendiente de la información que se presenta a continuación   Image: Se presenta a continuación   Image: Se present |   |

5. Listo, finalmente **está inscrito** en el curso que escogió.